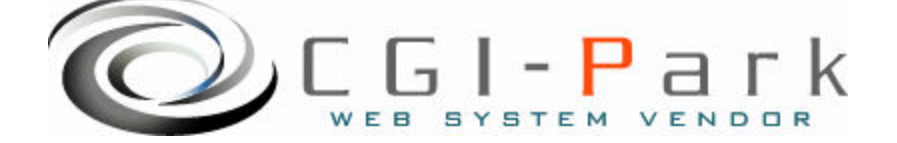

# CGI-Park 名人シリーズ

# 解析名人 システム管理者マニュアル Ver1.2

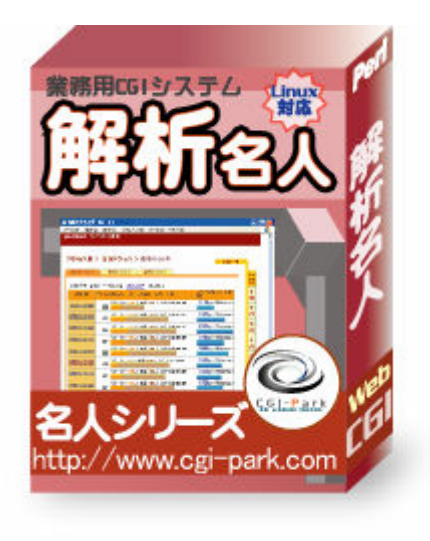

# 本マニュアルの対象商品

✓解析名人 Ver 1.0.1✓解析名人 Ver 1.2.0

Copyright (c) 2009. InterPark Co.,Ltd. All rights reserved.

释析名人 FilePark

CGI-Park かいせきめいびん

# システム管理者マニュアル Ver1.2

# 目次

- はじめに 1.
  - 1-1. 本ソフトの概要と主な特徴
  - 1-2. CGIの動作環境
  - 1-3. 本ソフトのファイル構成と付属ドキュメント
- 2. 初期設定
  - 2-1. ログファイルの拡張子の設定
  - 2-2. Perlのパスの設定
  - 2-3. 複数の製品を組み合わせて利用する場合の設定
  - 2-4. SSL領域で本ソフトをご利用いただく場合の設定
  - 2-5. 特定の領域でのみCGIが動作するサーバでの設定
- 3. サーバへのセットアップ
  - 3-1. サーバへのアップロード
  - 3-2. パーミッションの設定
  - 3-3. セットアップ開始
  - 3-4. セットアップ完了
- 管理画面の設定
  - 4-1. 試用開始
  - 4-2. システム管理者パスワードの設定
  - 4-3. 環境設定
  - 4-4. フォルダ位置の設定
  - 4-5. 管理者アカウントの設定
- 5. 解析タグの埋め込み
  - 5-1. ログ収集用 Java Scriptの作成
  - 5-2. ホームページへのタグの埋め込み
- その他の技術情報
  - 6-1. 管理画面へのログイン履歴
  - 6-2. 管理メニューの設定
  - 6-3. 本ソフトのライセンス情報について
  - 6-4. システムのアップデート
  - 6-5. システムの再構築

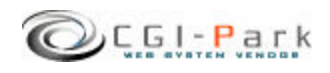

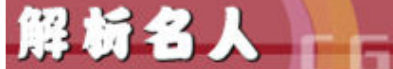

1. はじめに

システム管理者マニュアル Ver1.2

1-1. 本ソフトの概要と主な特徴

# 長期間解析可能なホームページアクセス解析

本ソフトはホームページにアクセスしてきたユーザーを長期間に渡りさまざま な角度から分析することが出来るCGIプログラムです。 たとえば、ホームページへの一日のアクセス数であったり、どのような検索 キーワードでアクセスしてきているのか、どのページを見て回ったのかをカラ フルに色分けされたグラフで一目でわかるように表示します。

# 主な特徴

- ホームページへの一日のアクセス数や訪問者の動きが見えてくる ホームページにアクセス解析を設置したとき、毎日確認したい情報は「今日はどれ だけのアクセスがあったか」「今日はどのページのアクセスが多かったのか」といった 一日のアクセスの動向が気になるところだと思います。 本ソフトでは、管理画面にアクセスすると最初に日別のアクセス数がグラフで表示さ れ、前日とのアクセス数の比較が容易に行なえるように設計されています。
- ページ別のアクセス数ランキングで、人気のコンテンツがわかる サイト内の各ページ毎のアクセス数をランキング表示します。 サイト内のどのページが人気があるのかが一目で確認できます。解析期間も日別や 月別というように細かく期間を設定して解析できます。
- 3. 検索エンジンからの訪問の場合、どのような検索キーワードでたどり着いたかが分かる

Yahoo!やGoogleといった検索エンジンからアクセスしてきた場合、どのような検索 キーワードを使ってアクセスしたのかを解析し、検索キーワードの出現頻度の多い 順からランキング表示されます。

- 訪問者のアクセス元の都道府県や利用しているブラウザ等が分かる サイトに訪問して来たユーザーがどのブラウザを利用してアクセスして来ているのか、 モニタの解像度はどのような設定になっているのか確認できます。また、アクセス元 の都道府県も確認できます。
- 5. 長期間アクセスログを取り続けてもログの容量は最小限に押さえられる。 解析名人はアクセスログを独自の方式で収集しているため、長期間の解析を行って もログの容量を少なく押さえることが出来ます。 そのため、月別のアクセス数を比較したり、年別での比較を行なうことも容易に行な えます。

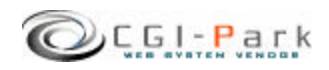

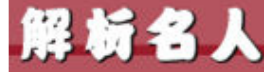

CGI-Park

かいせきめいじん

# 1. はじめに

## システム管理者マニュアル Ver1.2

# 1-2. CGIの動作環境

本CGIは下記の条件を満たしているWEBサーバにおいて動作するように設計されています。

ただし、下記の条件を満たしている場合でも必ず動作するわけではありませんので、本ソフトを購入する前に必ずWEBサーバでの動作確認を行なってください。

# 【動作環境】

- ✓ サーバのOSがUNIX系のOSであること
- ✓ Perl 5.00503 以上がインストールされていること
- ✓ Sendmailが利用できること
- ✓ Perlモジュール「Jcode.pm」が利用できること(オプション)
   Jcode.pmが利用できない場合でも本ソフトは動作しますが、GoogleやMSNサーチ等の検索エンジンからアクセスしてきたユーザーの検索キーワードを取得することが出来なくなります。

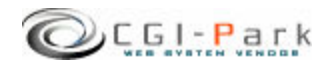

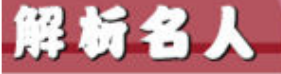

1. はじめに

かいせきめいじん

CGI-Park

システム管理者マニュアル Ver1.2

# 1-3. 本ソフトのファイル構成と付属ドキュメント

## ✓ 本ソフトは以下のファイルで構成されています。

GL.Par

| ■フォルダ □ファイル         | 説明                                                       |
|---------------------|----------------------------------------------------------|
| ■ kaiseki1_0_1      | 解凍後に出来上がるフォルダ。後ろの数字はバージョンを表していま<br>す。(1_0_0 → Ver 1.0.0) |
| ■ kaiseki           | 本ソフトのフォルダ                                                |
| ∎ cgi               | 各種CGIプログラムの格納フォルダ                                        |
| $\Box$ conf.pl      | システム基本情報の定義ファイル                                          |
| □ folder.pl         | フォルダ情報の定義ファイル                                            |
| 🗆 setup.cgi         | システムセットアップ用プログラム                                         |
| ■ image             | 各種イメージファイル、スタイルシートを格納                                    |
| □ *.gif, *.jpg      | 管理画面で利用している各種イメージファイル                                    |
| $\Box$ font.css     | フォント設定を記述したスタイルシート                                       |
| □ style.css         | テーブルやセルのデザインを記述したスタイルシート                                 |
| 🗆 window.js         | 管理画面で用いる各種JavaScript                                     |
| ■ log               | ログファイル格納フォルダ                                             |
| <b>■</b> agent      | エージェントログ格納フォルダ                                           |
| ■ monitor           | モニタログ格納フォルダ                                              |
| ■ page              | ページ別アクセスログ格納フォルダ                                         |
| ■ request           | 訪問者ログ格納フォルダ                                              |
| □ conf.log          | 環境設定定義ファイル                                               |
| 🗆 index.htm         | ダミーHTMLファイル                                              |
| 🗆 meijin.log        | システム基本情報定義ファイル                                           |
| 🗆 menu.log          | 管理メニュー定義ファイル                                             |
| □ system.log        | システム構成定義ファイル                                             |
| ■ ドキュメント            | 本ソフトの付属ドキュメントを格納                                         |
| □ ソフトウェア使用許可契約書.txt | ソフトウェア使用許可契約書(必ずお読みください)                                 |
| □ システム管理者マニュアル.pdf  | システム管理者用マニュアル                                            |

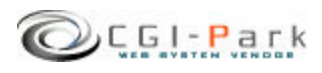

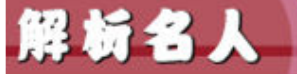

# 2. 初期設定

システム管理者マニュアル Ver1.2

CGI-Park

# 2-1. ログファイルの拡張子の設定

r GL-P

# ログファイルの拡張子の設定について

システムのセットアップを行なう前に、ログファイルの拡張子の設定を行なう必要があります。デフォルトの拡張子は「.log」となっています。

ログファイルの保存フォルダをWEB公開領域(ブラウザからアクセスすることが出来るフォルダ)に置く場合は拡張子を必ず「.cgi」等の実行形式の拡張子に変更してください。「.log」のままにしておくと、ブラウザから直接ログファイルにアクセスされた際、ログファイルの中身が表示されてしまい、大切な個人情報等が漏洩してしまう可能性があります。

# ✓ ログファイルの拡張子を変更する

「kaiseki¥cgi¥conf.pl」というファイルをテキストエディタで開いてください。

13行 \$log\_ext = 'log';

と記述された箇所があります。これの'log'の部分を変更したい拡張子に書き 換えてください。

ただし、[html][db][mail]を使用することは出来ません。

実行形式の拡張子にしたい場合は [cgi]にすることをおすすめします。 [cgi]にすると、たとえブラウザから直接そのログファイルにアクセスして来た 場合でも、「Internal Server Error」となり、ファイルを開くことは出来ません。

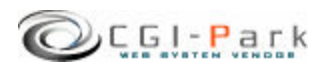

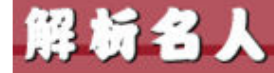

CGI-Park

かいせきめいじん

# 初期設定 2-2. Perlのパスの設定

# システム管理者マニュアル Ver1.2

# Perlのパスについて

WEBサーバ上のどこにPerl処理系があるかを示すもので、設置するサーバの 環境に合わせてPerlの実行ファイルに記述する必要があります。 不明な場合は、サーバにTelnetでアクセスし、

% which perl

と入力してみてください。画面にPerlのパスが表示されるはずです。 通常Perlのパスは「/usr/bin/perl」または「/usr/local/bin/perl」のどちらかに なると思います。

本ソフトではデフォルトで「/usr/bin/perl」」としています。お使いのサーバと異なる場合は下記を参考にして必ず書き換えてください。

# ✓ Perlのパスを書き換える

「kaiseki¥cgi¥setup.cgi」というファイルをテキストエディタで開きます。1行目に

#!/usr/bin/perl

と記述されています。これを設置するサーバの環境に合わせて書き換えてください。

通常は以下のいずれかになると思います。

#!/usr/local/bin/perl
#!/usr/bin/perl
#!/bin/perl

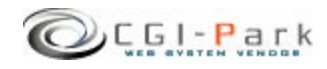

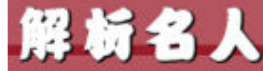

# 2. 初期設定

## システム管理者マニュアル Ver1.2

# 2-3. 複数の製品を組み合わせて利用する場合の設定

✓ 複数の商品を組み合わせて利用する 当社の製品を複数ご利用いただく場合、商品ごとに別々にログインしたり、それぞれに管 理者アカウントを作成していては作業効率が悪くなります。 そこで、当社製品を複数まとめて利用する場合、一つのWEB管理画面としてまとめて利用 することが出来るようになっています。

## ✓ 設定方法

すべての商品で共有する情報は、管理者アカウント情報とログイン履歴情報、ログインクッキーの保存名です。

この3つを同一の設定にすることで、管理画面を一つにまとめることが出来るのです。

まず、管理者アカウント情報とログイン履歴情報の保存先を統一させます。 そこで、この2つのファイルを保存するための共通のフォルダを作成してください。例では 下記の場所にフォルダを作成したと仮定します。

| /web/cgi-bin/kaiseki/cgi/admin.cgi | ← 管理画面CGIの位置    |
|------------------------------------|-----------------|
| /web/cgi-bin/kaiseki/log           | ← 共有ログファイルの既定値  |
| /cgi-data/common                   | ← 新しく作成した共有フォルタ |

「kaiseki¥cgi¥folder.pl」をテキストエディタで開いてください。

23行 ### ログファイル共有フォルダ

24行 \$CoLogDir = "";

という箇所があると思います。ここで先ほど作成した共通のログファイル保存フォルダの位置を指定します。

23行 ### ログファイル共有フォルダ

24行 \$CoLogDir = "../../../cgi-data/common";

以上で管理者アカウント情報とログイン履歴情報の共有化作業が完了しました。

続いて、ログインクッキーの名前を統一させます。デフォルトの状態では、すでに統一されているので特に修正する必要はありませんが、状況に応じて修正したい場合は、下記の要領で行ってください。

「kaiseki¥cgi¥conf.pl」をテキストエディタで開きます。

22行 \$cookie\_name = 'meijin';

という箇所がありますので、「'meijin'」という部分を変更したいクッキー名に書き換えてください。変更した名前はすべての商品にも反映させる必要があります。 以上で、共有化の設定が完了です。

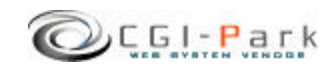

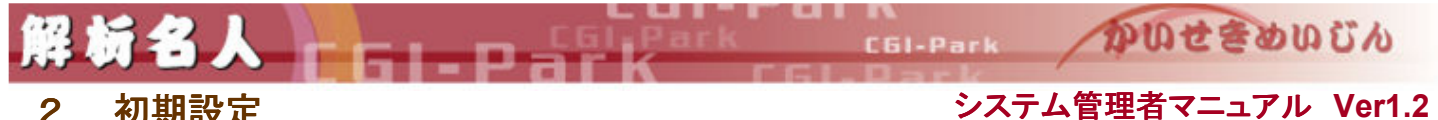

# 2. 初期設定 システム管理 2-4. SSL領域で本ソフトをご利用いただく場合の設定

本ソフトをSSL領域で利用する場合は以下の設定を行なう必要があります。 この設定を行なわないと試用期間を開始したりライセンスの登録が正しく行な われない可能性があります。

# ✓ 設定方法

「kaiseki¥cgi¥conf.pl」をテキストエディタで開いてください。(下図参照) ここで、37行目の「\$admin\_cgi\_path = '';」にhttps:///~から始まる 「kaiseki¥cgi¥admin.cgi」までのパスを指定します。

例) \$admin\_cgi\_path = 'https://www.cgi-park.com/cgi-bin/cgi/admin.cgi';

#■■■ admin.cgiまでのフルパス ■■■ #試用期間の開始やライセンスの登録がうまくいかない場合に設定を行ないます。 #主にSSL領域に本CGIを設置した場合に設定が必要になります。 #設定を行う場合は、http://またはhttps://から始まるadmin.cgiまでのパスを指定してください。 #例) \$admin\_cgi\_path = 'https://www.cgi-park.com/cgi-bin/cgi/admin.cgi';

\$admin\_cgi\_path = ";

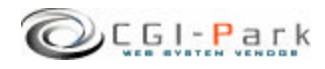

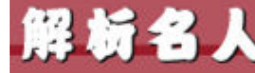

#### システム管理者マニュアル Ver1.2 初期設定 2. 特定の領域でのみCGIが動作するサーバでの設定 2 - 5.

CGIなどの実行ファイルを置くディレクトリと、HTMLや画像ファイルなどを置く ディレクトリが分かれているサーバに本ソフトを設置する場合、管理画面で利 用する画像や外部スタイルシートを読み込むことができず、正常に管理画面 を表示することができなくなります。そのため、画像ファイルやCSSファイルが 格納されているフォルダを、読み込み可能な領域に移動する必要があります。

# ✓ 設定方法

「kaiseki¥cgi¥folder.pl」をテキストエディタで開くと「イメージファイル格納フォ ルダ」の設定箇所があります。

> ### イメージファイル格納フォルダ \$ImageDir = "../image";

ここで、「"../image"」の箇所を移動先のパスに書き換えてください。相対パス で記述する場合は、admin.cgiから見た位置になります。 「 \$ImageDir」を書き換えたら、実際にその位置にimageフォルダを移動させて ください。

次項「3-3. セットアップ開始」で行うセットアップの開始画面で図1のように 表示されていれば「イメージファイル格納フォルダ」の位置が正しく設定され ていることになります。

図2のようになっている場合は、「イメージファイル格納フォルダ」の位置が正 しくないためスタイルシートが正しく適用されていないことを意味します。再度 設定を確認してください。

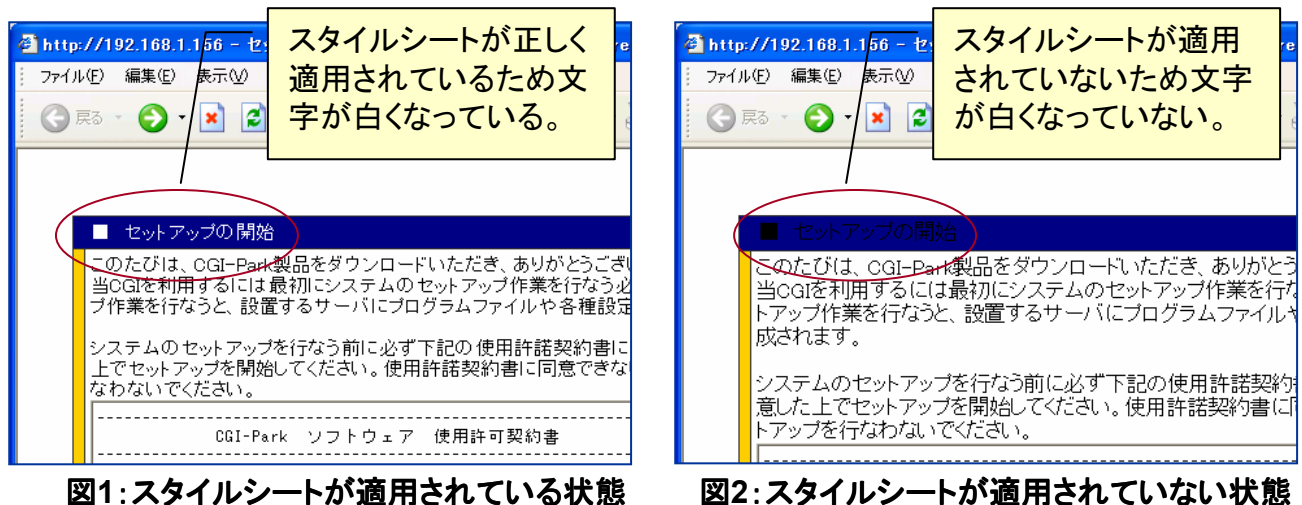

図2:スタイルシートが適用されていない状態

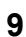

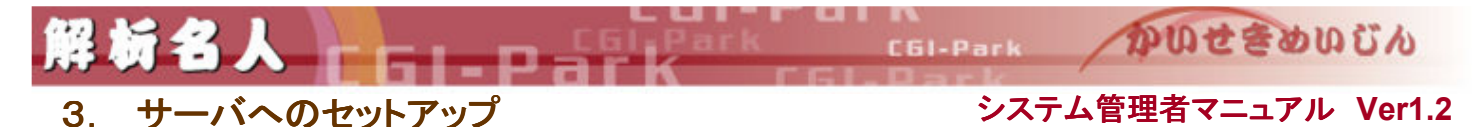

# 3-1. サーバへのアップロード

システムの初期設定が完了したら、いよいよセットアップ作業を開始します。 まず、「kaiseki」フォルダ以降をすべてFTPでサーバにアップロードします。 (「ドキュメント」フォルダはアップロードする必要はありません。) ちなみに、「kaiseki」というフォルダ名は、好きな名前に変更することが出来ま す。必要に応じて変更してください。

例では、下記のようにcgi-binフォルダ以降にアップロードすると仮定します。

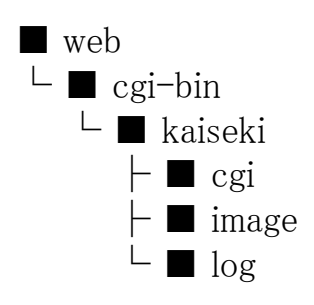

- ← WEB公開フォルダ
- ← CGIファイル格納フォルダ
- ← 本ソフトのアップロード先

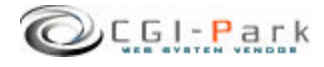

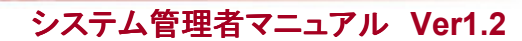

CGI-Park かいせきめいじん

3-2. パーミッションの設定

3. サーバへのセットアップ

新名人

本ソフトをサーバにアップロードしたら、お使いのサーバに合わせてパーミッションを変更してください。CGIの動作権限がowner権限かother権限かでパーミッションの設定方法が異なる場合があります。

| ■フォルダ □ファイル     | Owner権限 | Other権限    |
|-----------------|---------|------------|
| ■ cgi-bin       |         |            |
| ■ kaiseki       | 変更不要    | 707 or 777 |
| ∎ cgi           | 変更不要    | 705 or 755 |
| $\Box$ conf.pl  | 変更不要    | 606 or 666 |
| 🗆 folder.pl     | 変更不要    | 606 or 666 |
| 🗆 setup.cgi     | 705     | 705 or 755 |
| <b>■</b> image  | 変更不要    | 707 or 777 |
| □ *.gif, *.jpg  | 変更不要    | 604 or 644 |
| □ font.css      | 変更不要    | 606 or 666 |
| □ style.css     | 変更不要    | 606 or 666 |
| 🗆 window.js     | 変更不要    | 606 or 666 |
| ■ log           | 変更不要    | 707 or 777 |
| ■ agent         | 変更不要    | 707 or 777 |
| monitor         | 変更不要    | 707 or 777 |
| ■ page          | 変更不要    | 707 or 777 |
| request         | 変更不要    | 707 or 777 |
| $\Box$ conf.log | 変更不要    | 606 or 666 |
| 🗆 index.htm     | 変更不要    | 変更不要       |
| 🗆 meijin.log    | 変更不要    | 606 or 666 |
| 🗆 menu.log      | 変更不要    | 606 or 666 |
| □ system.log    | 変更不要    | 606 or 666 |

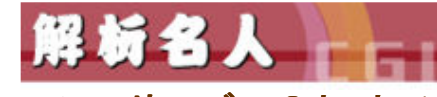

CGI-Park かいせきめいびん

3. サーバへのセットアップ 3-3. セットアップ開始

システム管理者マニュアル Ver1.2

## ✓ セットアップ開始画面へアクセス

サーバへファイルをすべてアップロードしたら、セットアップ開始ページ「cgi/setup.cgi」に アクセスします。 たとえば、設置するサイトのURLが「<u>www.cgi-sample.com</u>」で、サーバへのアップロード先 が「/cgi-bin/kaiseki/」とすると、セットアップの開始画面は

http://www.cgi-sample.com/cgi-bin/kaiseki/cgi/setup.cgi

になります。このページをブラウザでアクセスすると、下記の画面が現れます。 下記の画面が現れず「Internal Server Error」等になる場合は、CGIの実行時にエラーが発 生しています。前項「2-2. Perlのパスの設定」や「3-2. パーミッションの設定」が正 しく行われているか再度ご確認ください。

| 🗿 セットアップの開始 – Microsoft Internet Explorer                                                                                                    |          |
|----------------------------------------------------------------------------------------------------|----------|
| ファイル(E) 編集(E) 表示(V) お気に入り(A) ツール(T) ヘルプ(H)                                                                                                    |          |
| 🔇 🕫 · 🕑 · 🖹 🙋 🏠 🔎 検索 🌟 お気に入り 🚱 🙆 · 🍑 👼 · 🧾 🍇                                                                                                    |          |
|                                                                                                    | ^        |
| セットアップの開始                                                                                                    |          |
| このたびは、CGI-Park製品をダウンロードいただき、ありがとうございます。<br>当CGIを利用するには最初にシステムのセットアップ作業を行なう必要があります。セットア<br>プ作業を行なうと、設置するサーバにブログラムファイルや各種設定ファイルが作成されま                                                                                                    | ?ッ<br>す。 |
| システムのセットアップを行なう前に必ず下記の使用許諾契約書に目を通し、内容に同意<br>上でセットアップを開始してください。使用許諾契約書に同意できない場合はセットアップを<br>なわないでください。                                                                                                    | した<br>行  |
| CGI-Park ソフトウェア 使用許可契約書                                                                                                    |          |
| ミレニアネット(以下当社とする)は、この使用許可契約書のすべての条項に同意<br>されることを条件として、CGL-Park(以下当サイトとする)により設計、施工、公<br>聞された本ソフトウェアをご使用になるお客補に対して本ソフトウェアの使用を許<br>諾します。<br>この使用許可契約書は、本ソフトウェアの設置者および利用者(以下利用者とする)<br>と当社の間の法律上の登制力のある契約です。<br>本ソフトウェアを電子計算機上で実行することにより、利用者はこの契約書に同意<br>したものとみなされます。もし、同意できない場合は、本ソフトウェアを使用しな<br>いでください。 |          |
| <ol> <li>使用許諾とライセンス登録</li> <li>ホンフトウェアは有料ソフトウェアです。</li> <li>30日間の試用期間内は制限無く使えますが、この期間経過後も継続して使用するためには、所定の手続きに削って、本ソフトウェアを設置するドメインに対して使用ライセンス(以下、ライセンスといいます)を購入しなければなりません。</li> </ol>                                                                                                    | ×        |
| 上記使用許諾契約書に同意しセットアップを実行する                                                                                                    |          |
|                                                                                                    | _        |
| 🙆 ページが表示されました 🔍 🔷 インター                                                                                                    | ·ネット     |
|                                                                                                    |          |

セットアップ開始画面

## ✓ セットアップ開始

セットアップ開始画面では、本ソフトの「ソフトウェア 使用許可契約書」が表示されています。

必ず、契約書の内容に目を通し、同意した上でセットアップを開始してください。契約書内 容に同意できない場合は、決してセットアップを行わないでください。

## 【セットアップエラー】

セットアップ開始ボタンをクリックした後、エラーメッセージが表示された場合は、何らかの 原因によりセットアップが正常に行なわれなかった可能性があります。 その場合、本マニュアルを参考にし、再度正しくアップロードされているかご確認ください。

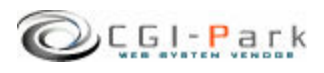

3. サーバへのセットアップ

システム管理者マニュアル Ver1.2

CGI-Park

かいせきめいじん

3-4. セットアップ完了

セットアップが完了すると、システムに必要なプログラムファイルや設定ファイルが作成されます。

★マークが付いている箇所がセットアップ後に作成されたファイルやフォルダ となります。

| ■フォルダ □ファイル    | 説明                    |
|----------------|-----------------------|
| ■ kaiseki      | 本ソフトのフォルダ             |
| ■ cgi          | 各種CGIプログラムの格納フォルダ     |
| 🗆 admin.cgi ★  | 管理画面メインプログラム          |
| 🗆 conf.pl      | システム基本情報の定義ファイル       |
| 🗆 folder.pl    | フォルダ情報の定義ファイル         |
| 🗆 loging.cgi ★ | ログ収集用CGIプログラム         |
| 🔳 data ★       | データファイル格納フォルダ         |
| ■ html ★       | システムHTMLファイル格納フォルダ    |
| ■ image        | 各種イメージファイル、スタイルシートを格納 |
| ■ lib ★        | CGIライブラリ格納フォルダ        |
| ■ log          | ログファイル格納フォルダ          |
| 🗖 index.cgi ★  | 管理画面トップページ            |

セットアップが完了すると、セットアップ用CGIプログラムがなくなり、変わりに管理画面用メインプログラム等が新に作成されます。

セットアップの開始画面が

http://www.cgi-sample.com/cgi-bin/kaiseki/cgi/setup.cgi

の場合、管理画面のトップは

# http://www.cgi-sample.com/cgi-bin/kaiseki/index.cgi

となります。今後、本ソフトの管理画面にアクセスする際は、上記URLにアクセスしてください。 また、このページをお気に入りに登録しておくことをおすすめします。

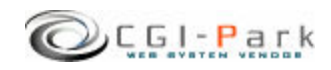

4. 管理画面の設定 4-1. 試用開始 CGI-Park

かいせきめいじん

✓ セットアップが無事完了すると下記の画面が現れます。

| 🗿 http://www.cgi-park.com - 管理画面 - Microsoft Internet Explorer                                                    |                |
|----------------------------------------------------------------------------------------------------|----------------|
| - ファイル(E) 編集(E) 表示(V) お気に入り(A) ツール(T) ヘルプ(H)                                                                      | <b></b>        |
| ③ 戻る - ⑤ - 🖹 🕑 🏠 🔎 検索 📌 お気に入り 🔗 😥 - 💭 🍇                                                                           |                |
| ライセンス登録 >> HomePa                                                                                                 | aae >> Loopout |
|                                                                                                    |                |
| ■ CGI-Park 名人シリーズをご利用いただきましてありがとうございます。                                                                           |                |
| 「解析名人 Ver 1.0.0」はシェアウェアです。ご利用いただくにはライセンスを購入していただく必要がござい<br>ます。ライセンスの購入方法第につきましては、 <u>こちら</u> をご覧ください。             |                |
| また、このソフトウェアには30日間の試用期間を調けております。まずは、自由にお試しいただいてから、ライセンスの取得をご検討ください。                                                |                |
| 30日間の試用期間が過ぎますと、当ソフトフェアで<br>ためには、ライセンスの購入るが願いいたします。                                                               |                |
| 下記の末夕ンを押すとは新用4間が開始されます。本<br>日よりご利用を開始したりますと、2005年10月6<br>日休はまでご利用にただけますと、2005年10月6<br>日休はでご利用にただけます。<br>ンを押してたされ。 |                |
|                                                                                                    |                |
| ライセンス申請 ライセンスコード                                                                                                  |                |
| 下記「ライセンス申請」ボタンを押していただき、<br>CGI-Parkホームページにてライセンスの申請手続 設置サイト                                                       |                |
| きを行ってください。<br>事業者登録を行っている場合は、直ちにライセンス 設置サイトURL                                                                    |                |
| を発行いたします。<br>事業者登録を行っていない場合は、ライセンス料の                                                                              |                |
| お支払いが確認できましたら、メールにてライセンスコード等をお送りいたします。                                                                            |                |
| ライセンス申請                                                                                                    |                |
|                                                                                                    |                |
|                                                                                                    |                |
|                                                                                                    |                |
|                                                                                                    |                |
|                                                                                                    |                |
| - CGI-Park -                                                                                                    | ターネット          |
|                                                                                                    |                |

本ソフトは30日間の試用期間が設けられていますので、ライセンスの購入を 行なう前に試用してみたい場合は、「試用開始」ボタンをクリックしてください。 30日間の試用期間が与えられ、自由に操作することができるようになります。

「試用開始」ボタンを押すと「リクエストされた URL は、このサーバ上には見つかりません。」という画面になって試用期間を開始できない場合は、前項「2-4. SSL領域で本ソフトをご利用いただく場合の設定」の設定を行う必要があります。本ソフトを実行する環境がSSL領域ではなくてもお使いのサーバの仕様上この設定が必要な場合があります。

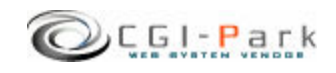

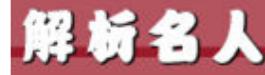

# CEl-Park DUtebuth

# 4. 管理画面の設定

## システム管理者マニュアル Ver1.2

# 4-2. システム管理者パスワードの設定

# ✓ システム管理者のパスワードを設定する

管理画面に最初にアクセスすると、下記のような管理者アカウントの作成画面が現れます。

本ソフトでは管理者権限を「システム管理者」と「ホームページ管理者」の2つの権限の管理者アカウントを作成することができます。

まず最初にすべての管理権限が与えられるシステム管理者のアカウントを作成します。

| 🗿 http://www.cgi-park.com - | 管理画面 - Microsoft Interne     | t Explorer         |              |           |
|-----------------------------|------------------------------|--------------------|--------------|-----------|
| │ ファイル(E) 編集(E) 表示(V) オ     | 気に入り(A) ツール(T) ヘルプ(H)        |                    |              | A.        |
| 🔾 戻る 🔹 🕥 - 💌 😰 🎸            | 🔎 検索 👷 お気に入り 🕢 🎯             | 🎍 🖻 • 🗖 🍕          |              |           |
| 解析名人 試用期                    | 島: <b>2005年10月6日(木)</b> まで。ラ | イセンス登録は <u>こちら</u> |              |           |
| アカウ                         | ントの設定                        |                    | >> HomePage  | >> Logout |
| 解析メニュー                      |                              |                    |              |           |
| アクセス数 コ                     | ■ CGI-Park 解析名人をご            | 「利田本りがとうござし        | )ます.         |           |
| <u>ページ別アクセス</u> コ           | 管理画面にログインオスための               | ハフニザータンパフロ。        | - 「なり。       |           |
| <u> アンセム元調査</u>             | 入力できる文字は半角英数字                | [.].[-].[_]07      | なっています。      |           |
|                             | ここで作成するユーザーは「シン              | ステム管理者」となり、「       | 管理画面のすべての権限が |           |
| 設定メニュー                      | 与えられます。                      |                    |              |           |
| アカウント設定コ                    |                              |                    |              |           |
|                             | ■ <u>1</u> -5-4              | (#                 | · <b>月</b> 典 |           |
| 2011/2 85.42 -              | ■ バスワード                      |                    | (半角英数字のみ)    |           |
| 管理メニュー                      | ■ パスワード(再入力)                 |                    |              |           |
| ログイン履歴 ヨ                    | E-Mail                       |                    |              |           |
| システム情報 コ                    |                              |                    |              | 1         |
| 解析タグ記述方法 コ                  | 上記内容でよろし                     | ナれば、「登録」ボタンを       | 押してください。     |           |
|                             |                              | 登録                 |              |           |
|                             |                              |                    |              |           |
|                             |                              |                    |              |           |
|                             |                              |                    |              |           |

## システム管理者アカウントの作成画面

### ユーザー名

半角英数字で入力してください。ユーザー名は、一度登録すると変更することは出来ませんので、ご注意ください。

## パスワード

半角英数字で入力してください。入力されたパスワードは暗号化されて保存されるため、パスワードを紛失してしまっても確認することが出来ません。

システム管理者のパスワードを紛失して、管理画面にアクセスできなくなると、パスワードの再発行を行なえなくなりますので、十分にご注意ください。

(HP管理者のパスワードは、システム管理者が再発行することが出来ます)

## E-mail

管理者のメールアドレスの登録は、必須項目となっています。必ず入力してください。 管理者メールアドレスはシステムに異常が見つかった際の緊急連絡用に利用する場合が あります。

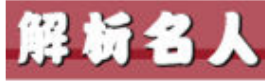

4

かいせきめいじん

# 4-3. 環境設定(1/3)

管理画面の設定

システム管理者の登録が完了すると「環境設定」画面に切り替わります。 環境設定では、管理画面の動作設定やログ解析の方法等の設定が行なわれます。

| 🗿 管理前前 - Microsoft k  | nternet Explorer                   |                                                                                                    |
|-----------------------|------------------------------------|----------------------------------------------------------------------------------------------------|
| : ファイル(E) 編集(E) 表示(   | り お気に入り(法) ツール(1) ヘルナ(13)          | 1999 - 1997 - 1997 - 19 |
| O R3 · O · E 2        | 🚯 🔎 秋東 🌟 お死に入り 🐵 🍰 🖥               | s 🖬 • 🖵 48                                                                                                    |
| 解析名人 🕌                | 用期間:2005年11月9日(水)まで。ライ             | センス登録は1000 ^                                                                                                    |
|                       | 繊設定の変更                             | It HomePage At Logist                                                                                                    |
| 解析メニュー                |                                    |                                                                                                    |
| アクセス数 ゴ               |                                    |                                                                                                    |
| ページ別アクセス ヨ            | 環境設定の変更を行います。下記フォーム                | いこ必要事項を記入し、「設定変更」ポタンを押してくださ                                                                                                    |
| アクセス元調査 🖬             | い。<br>設定事項を間違えると正しく動作しなくな          | る可能性があります。実更作業には十分ご注意ください。                                                                                                    |
| ユーザー環境 ゴ              |                                    |                                                                                                    |
| 設定メニュー                | ロ システム基本情報                         | 実現                                                                                                    |
| アカウント設定 コ             | このシステムの名称                          | 本システムのタイトルを設定してください。                                                                                                    |
| 環境設定 山                | 解析名人                               |                                                                                                    |
| 28/09 BOE #           | ホームページアドレス                         | このシステムの設置するホームページのアドレスを設定                                                                                                    |
| 管理メニュー                | http://www.cgr-pav.com             | #Dhttp://www.sample.com                                                                                                    |
| ログイン服居 ゴ              | 外部アクセス                             | 管理画面への外部からのリングによるアクセス権を設定<br>してください。「逆新する」を選択した場合、設置したホー                                                                                                    |
| メニュー管理は               | 0 1111 0 2019 0                    | ムページ以外のサイトからのアクセスや、URLを直接入力<br>してのアクセンをすべて導動。ます。                                                                                                    |
| システム情報コ               |                                    | CONTRACT CANOR F                                                                                                    |
| or may a state map of | n HAMIRCE                          | 大王                                                                                                    |
|                       | 短期アクセスメニュー                         | 管理画面にアクセスした際に最初に表示する画面を設定                                                                                                    |
|                       | admin.c∉iPhtml≃count               | します。<br>設定方法は「メニュー管理」で登録されているリンク条本                                                                                                    |
|                       |                                    | 記入してください。                                                                                                    |
|                       | Sendmail@MX                        | Sendnaikのバスを推定してください。<br>不明な場合は、サーバー管理者にご確認ください。                                                                                                    |
|                       | メール連续エラーの通知学アドレス                   | システムから送信したマールが寄生不動で送信できなか                                                                                                    |
|                       | A REAL OWERANTOX                   | った際の、配信エラーメールを受信するアドレスを設定し                                                                                                    |
|                       |                                    | (この設定はSendmailのーオプションとして設定されま                                                                                                    |
|                       |                                    | す。もし、オフションを許可していないサーバの場合は何も設定しないでください。〉                                                                                                    |
|                       | 戦フレーム名                             | 管理画面を呼び出しているフレームのフレーム名を指定                                                                                                    |
|                       | admin .                            |                                                                                                    |
|                       | 150                                | 管理問題のをメニューのノレーム 幅を訳定し しいたきら                                                                                                    |
|                       | 右フレーム幅                             | 管理画面右側のメインフレームの表示幅を設定してくださ                                                                                                    |
|                       | 600                                | 6.Vo                                                                                                    |
|                       | 管理画面のクッキー保存期間(日)                   | 管理画面のクッキーの保存期間を設定してください。<br>単位は日です。                                                                                                    |
|                       | 解析用クッキーネーム                         |                                                                                                    |
|                       | web,an                             |                                                                                                    |
|                       |                                    |                                                                                                    |
|                       | = 解析說定                             | 実見                                                                                                    |
|                       | 丙訪問時間                              | ユーザーのアクセスが再訪問とみなす時間を設定してく                                                                                                    |
|                       | 12                                 | だあい。(単位:時間)<br>診察した時間内に再びAPを訪れた場合、新規訪問者で                                                                                                    |
|                       |                                    | はなく再訪問者としてカウントします。                                                                                                    |
|                       | 9ピーター日数                            | リピーターとして設備する日数を推定してください。(単位<br>日)                                                                                                    |
|                       |                                    | 単準に訪問してから、ここで設定した日数以内にアクセス<br>して来たユーザーをリピーターとしてカウントします。                                                                                                    |
|                       | アクセス元調査から除外するURL                   | アクセス元調査で解析から除外したいサイトのURLを設                                                                                                    |
|                       |                                    | 進していたさい。複額のサイトを設定する場合は、[.]で区<br>切って入力してください。                                                                                                    |
|                       | 設置HP外のページ解析                        | 設置したサイト以外から収集されたアクセスログを解析し                                                                                                    |
|                       | ● しない ● する                         | 105110日101010日第1日 ちょうえんののかか かかってきた                                                                                                    |
|                       | <ul> <li>○ 省略する ○ 金融しない</li> </ul> | 引動(URLので以降の文字形)を省略する場合は「省略                                                                                                    |
|                       |                                    | する」、省略しない場合は、「省略しない」を選択してCE<br>さい。                                                                                                    |
|                       |                                    |                                                                                                    |
|                       | n 表示政定                             | 大王                                                                                                    |
|                       | アクセス数解析表示件数                        | 「アクセス数」解析で表示するログ件数を設定してくださ                                                                                                    |
|                       | 20                                 | V4                                                                                                    |
|                       | ページ別アクセス表示件数<br>20                 | 「ページ期アクセス」の解析ページで表示するログの件数<br>を設定してください。                                                                                                    |
|                       | アクセス元調査表示体験                        | 「アクセス元調査」の解析ページで表示するログの体験を                                                                                                    |
|                       | 20                                 | 取取してください。                                                                                                    |
|                       | ユーザー環境表示件数                         | 「ーザー環境」解析で表示するログの件数を設定してくだ                                                                                                    |
|                       | 20                                 | C1 4                                                                                                    |
|                       |                                    | す「時空田軍」がかった地 マノビー・                                                                                                    |
|                       | TIGHOCKOUT                         | ALCONG TO CALCUT                                                                                                    |
|                       |                                    | 設定変更                                                                                                    |
|                       |                                    |                                                                                                    |
|                       |                                    | - CGI-Park -                                                                                                    |
| 8                     |                                    | 129-291                                                                                                    |
|                       |                                    |                                                                                                    |

環境設定画面

# 【システム基本情報】

CGI-Park

このシステムの名称 この管理画面の名称を入力してください。ここで設定された名称は管理画面 の左上に表示されます。

## ホームページアドレス

本ソフトを設置したホームページのURL を入力してください。 管理画面へ不正にアクセスされた場合、 ここで設定されたアドレスにジャンプさ れます。

## ▶ 外部アクセス

「外部アクセスを遮断する」に設定した 場合、正規のログインページ以外から のアクセスをブロックし管理画面への不 正なアクセスを遮断することが出来ます。 例えば、左側の管理メニューのリンク先 をコピーし、リンク先のURLに含まれる 管理画面に渡す引数を故意に変更し てアクセスしてきた場合でも、その引数 をシステムに渡す前にブロックすること が出来ます。

※マッキントッシュの一部のブラウザからアクセスした際、正しくアクセスしているのに、稀に外部アクセスとみなされて遮断してしまう場合があります。その場合、「許可する」にチェックを付け、この機能をオフにしてください。

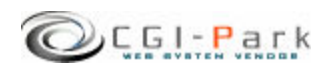

CEl-Park かいせきめいびん

### 4. 管理画面の設定 環境設定(2/3) 4 - 3

FL.Park

## システム管理者マニュアル Ver1.2

# 【初期設定】

#### $\triangleright$ 初期アクセスメニュー

管理画面にアクセスした際に最初に表示する画面を設定してください。 設定方法は「メニュー管理」で登録されているリンク先を記入してください。 初期設定では「日別アクセス」が最初の画面になるように設定されています。

#### $\triangleright$ Sendmailのパス

サーバのSendmailまでのパスを指定してください。通常は「/usr/sbin/sendmail」か 「/usr/lib/sendmail」が一般的です。不明な場合は、サーバー管理者にご確認ください。

#### メール送信エラーの通知先アドレス $\triangleright$

システムから送信したメールが宛先不明で送信できなかった際の、配信エラーメールを受 信するアドレスを設定してください。 (この設定はSendmailの-fオプションとして設定されます。もし、fオプションを許可していな いサーバの場合は何も設定しないでください。)

#### $\triangleright$ 親フレーム名

管理画面を呼び出しているフレームのフレーム名を指定してください。デフォルトは 「admin」です。 管理画面メインプログラム「admin.cgi」を呼び出す際のフレームページ(index.html)のフ レーム名になります。

#### $\succ$ 左フレーム幅

管理画面の左メニューのフレーム幅を設定してください。デフォルトでは150ピクセルに なっています。

### 右フレーム幅 $\triangleright$ 管理画面の左メニューのフレーム幅を設定してください。 デフォルトでは600ピクセルに なっています。

#### $\triangleright$ 管理画面のクッキー保存期間(日)

管理画面のクッキーの保存期間を設定してください。単位は日です。 デフォルトでは10日間となっています。この日数より間を空けてアクセスすると再度ログイン を求められます。

#### 解析用クッキーネーム $\geq$

ホームページの訪問者にセットするクッキーで、新規訪問か、際訪問かの判断等に利用さ れています。

解析用のタグを設置したページにアクセスした訪問者には毎回クッキーが読み書きされま す。ただし、個人を特定できるような情報は一切収集していません。

ホームページ内でクッキーの利用に関するプライバシーポリシーを載せている場合は、本 ソフトでもクッキーを利用しているという旨をご記入ください。

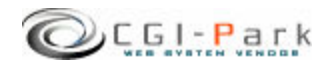

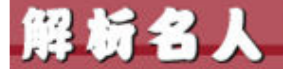

CEl-Park かいせきめいびん

### 4. 管理画面の設定 環境設定(3/3) 4 - 3.

## システム管理者マニュアル Ver1.2

# 【解析設定】

#### $\triangleright$ 再訪問時間

ユーザーのアクセスが再訪問とみなす時間を設定してください。(単位:時間) 設定した時間内に再びHPを訪れた場合、新規訪問者ではなく再訪問者としてカウントしま す。

#### リピーター日数 $\triangleright$

リピーターとして認識する日数を指定してください。(単位:日) 最後に訪問してから、ここで設定した日数以内にアクセスして来たユーザーをリピーターと してカウントします。

#### アクセス元調査から除外するURL $\triangleright$

アクセス元調査で解析から除外したいサイトのURLを設定してください。複数のサイトを設 定する場合は、[,]で区切って入力してください。

#### 設置HP外のページ解析 $\geq$

設置したサイト以外から収集されたアクセスログを解析しない場合は「しない」を選択してく ださい。

#### ページURLの引数 $\geq$

ページ別解析で取得したページのURLの内、CGIに渡す引数(URLの'?'以降の文字列) を省略する場合は「省略する」、省略しない場合は、「省略しない」を選択してください。

# 【表示設定】

- アクセス数解析表示件数  $\triangleright$ 「アクセス数」解析で表示するログ件数を設定してください。
- ページ別アクセス表示件数  $\triangleright$ 「ページ別アクセス」の解析ページで表示するログの件数を設定してください。
- アクセス元調査表示件数  $\geq$ 「アクセス元調査」の解析ページで表示するログの件数を設定してください。

#### ユーザー環境表示件数 $\geq$

「ユーザー環境」解析で表示するログの件数を設定してください。

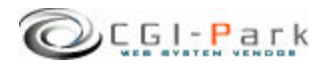

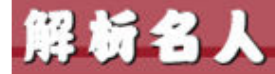

4.

C6I-Park

# 管理画面の設定 4-4. フォルダ位置の設定(1/2)

等製品をセットアップした最初状態では、ログファイルの格納フォルダなどがブラウザから 直接アクセスすることの出来る「WEB公開領域」におかれています。そのままにしておくと 悪意のある第三者から不正にアクセスされ、ログファイルの中身を盗み見られてしまう可能 性が出てきます。

そのような危険な状態を回避するためにも、セットアップ後は必ずフォルダの移動を行なう必要があります。

下記の例を参考にログファイル格納フォルダを適切な位置に移動してください。

# 1. 非公開フォルダの作成

まず、「web」フォルダをWEB公開フォルダと仮定するとそれと同じ階層に「cgi-data」フォルダ(フォルダ名は任意)をFTPソフト等を使って作成します。

| ・ ヘルプ(H)<br>無 <b>加                                   </b> |                                | <u>非公開領域に</u><br>成するフォル                                                            | 「 <mark>cgi-data</mark> 」フォノ<br>ズ名は任章)を作                                                    |                                                      |
|-----------------------------------------------------------|--------------------------------|------------------------------------------------------------------------------------|---------------------------------------------------------------------------------------------|------------------------------------------------------|
| サイズ 種類<br><dir><br/><dir><br/><dir></dir></dir></dir>     | 名前<br>Gers<br>Cei-data<br>logs | 日付<br>2005/09/23 16:32<br>2005/10/05 20:41<br>2005/09/23 16:29<br>2005/09/23 16:32 | サイズ 権類<br><dir> users<br/><dir><br/><dir><br/><dir><br/><dir></dir></dir></dir></dir></dir> | 病性<br>rwxr-xr-x<br>rwxrwxrwx<br>rwxr-xx<br>rwxrwxrwx |
|                                                           | web<br>WE<br>+-                | 2005/10/05 20:40<br>B公開フォルダ<br>-バによっては「publi                                       | c_html」というフ                                                                                 | rwxrwxr-x<br>7オルダ                                    |

# 2. 管理画面での操作

管理画面の左側のメニューより「フォルダ設定」をクリックする。

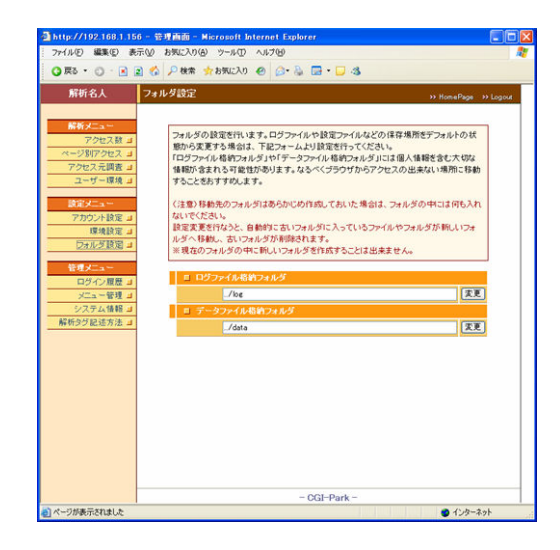

本ソフトでは下記のフォルダが設定可能フォ ルダとなっています。

## 【ログファイル格納フォルダ】 システムが生成したログファイルや設定ファイ

ルが格納されています。

【データファイル格納フォルダ】 システムで使用する各種設定ファイル等が格 納されています。

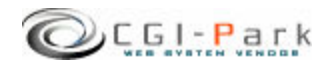

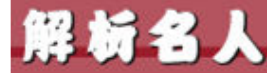

管理画面の設定

4

かいせきめいじん

# 4-4. フォルダ位置の設定 (2/2)

本ソフトを設置したフォルダが「/web/cgi-bin/kaiseki/」フォルダとすると、管理画面のメインCGIファイルは「/web/cgi-bin/kaiseki/cgi/admin.cgi」にあり、ここから見た、新しいフォルダまでの相対パスを指定して、「変更」ボタンを押すことで、フォルダとその中に格納されているファイルが移動します。

CGI-Park

先ほど「/cgi-data」フォルダを作成したので、そこに「ログファイル格納フォルダ」を移動する場合、移動先のフォルダ名を「kaiseki\_log」とすると、

移動前の位置 [/web/cgi-data/kaiseki/log] ↓ 移動後の位置 [/cgi-dta/kaiseki\_log/]

という移動を行なうので、新しいフォルダまでのパスは

# [../../../cgi-data/kaiseki\_log]

となります。

変更処理が正常に完了すると、変更前のログファイル格納フォルダ「/web/cgibin/kaiseki/log/」がなくなり、その中に入っていたフォルダやファイルはすべて「/cgidata/kaiseki\_log/」の中に移動します。

## (注意事項)

・移動先のフォルダはあらかじめ作成しておいた場合(kaiseki\_logフォルダをあらかじめ作っておいた場合)は、フォルダの中には何も入れないでください。万が一ファイル等が入っていた場合は、エラーとなり移動処理が行なえません。

・上記例の場合、[kaiseki\_log]フォルダは作成しておく必要はありませんが、[cgi-data]フォルダは事前に作成しておく必要があります。移動先のフォルダがない場合は移動処理が行なえません。

・現在のフォルダの中に新しいフォルダを作成して、そこに移動することは出来ません。

例) 移動前 /web/cgi-bin/kaiseki/log/ ↓ 移動後 /web/cgi-bin/kaiseki/log/new\_log/

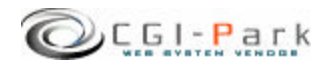

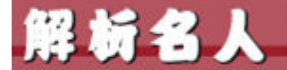

4.

管理画面の設定

システム管理者マニュアル Ver1.2

C6I-Park

4-5. 管理者アカウントの設定(1/2)

GL-Pai

# ✓ 管理者アカウントについて

本ソフトでは、管理画面にアクセスする管理者を「システム管理者」と「ホームページ管理者」の二つの管理権限に分けて、管理しています。

## ▶ システム管理者

本ソフトを設置した方や、管理画面全般を管理する方で、本ソフトを実際に利用することが出来るように、設置するホームページに合わせた調整を行なったり、製品の バージョンアップを行なったりと、管理画面に対してすべてのアクセス権限を持っている管理者です。

▶ ホームページ管理者

本ソフトを設置した後に実際に管理画面を利用する方で、管理者アカウントの作成 や、フォルダの移動といった設定作業を行なわず、通常の業務のみを行なう管理 者となります。

ホームページ管理者には一部の管理メニューのみが表示され、設定関係のメニューは表示されなくなり、すっきりとした管理画面になります。

| ファイル(E) 編集(E) 表示(⊻)    | お気に入り(各) ツール(①) ヘルナ(日)                   |                              |
|------------------------|------------------------------------------|------------------------------|
| O F2 · O · 💽 🖻 🔇       | 🔑 検索 🍨 お気に入り 🐵 🍰・ 😓                      | 3                            |
| 解析名人 日第                | アクセス                                     | >> HomePage ->> Logo         |
| 解析メニュー ア               | <b>フセス数 &gt; 日別アクセス &gt;</b> 最新の20件      | 4 2005年                      |
| アクセス数 コ                | 別アクセス 月別アクセス 年別アクセス                      |                              |
| アクセス元調査」               | 732件【No.1~No.20】 法020件 [1/37]            | 1                            |
| ユーザー環境 ヨ               | 解析日 アクセス数(リピーター:新規) リピート率                | ページピュー(1人平均) 1               |
| 1997-1                 | 月20日(金) 685                              | 33.3N 6474pv (干均 9.5ov)      |
| アカウント設定」               | 月19日(木) 1714 12-9-1482人 新規:1232人 12-1-13 | 2:28.1N 14080pv (平均 8.2pv) 月 |
| 環境設定」                  | 月18日(水) 1718 (ピーター:500人 新規:1215人 リピートは   | 3:29.3N 13482pv (平均 7.8pv) 3 |
| フォルク 訳定 日              | 月17日(火) 1531 2-2-3451人 新统:1080人 以上十年     | 1:29.5N 13177pv (平北) 8.6ov)  |
| 管理メニュー                 | 月16日(月) 1490 ビーター:429人 新規:1061人 リピート体    | 228.8N 13424pv (平均 9.06v)    |
| メニュー管理 山               | 月15日(日) 1382 ビーター:367人 朝現:1015人 リピート体    | 2:26.6N 11418pv (平均 8.3pv) 5 |
| システム情報』                | 月14日(土) 1302 ビーター:378人 教現:924人 リピート字:    | 29.0K 9852pv (干印 7.6pv)      |
| 解析タク記述方法コ<br>オンラインヘルブコ | 月13日(金) 1598 ピークー:447人 戦現:1151人 リピートは    | 128.0N 12058pv (平均 7.5ov) 月  |
| 環境設定管理 」               | 月12日(水) 1541 12-2-3420人報規:1121人以2-5年     | 1:27.3N 11819pv (平均 7.7pv) 7 |
| セットアップ ゴ               | 月11日(水) 1403 (ビーター:430人 新規:973人 リビート車:   | 30.6N 12010pv (平均 8.6ov)     |
|                        | 月10日(火) 1421 12-9-3418人 新規31003人 12-13   | 1129.4N 11348pv (平均 8.0pv) 月 |
|                        | 月9日(月) 1343 ビーター:388人 新規:955人 リピート型:     | 28.9N 10279pv (∓4)7.7pv)     |
|                        | 月8日(日) 1377 ビーター:358人 新規:1019人 リビート学     | 11873pv (平均 8.6pv)           |
|                        | 月7日(土) 1372 ピークー:391人 新規:981人 リピート型:     | 28.5N 11966pv (平均 8.7pv) 月   |
|                        | 5月6日(金) 1335 (ピークー:397人 新規:938人 リピート型:   | 29.7N 10532pv (平均 7.9pv)     |
|                        | 月5日(木) 1346 ピーター:335人 朝現:1011人 リピートは     | 3:24.9N 10123pv (平均 7.5pv)   |
|                        | 162-0-1151 #H-10981 162-69               | -96 76 11247mv (2019 8 tov)  |

システム管理者の管理画面

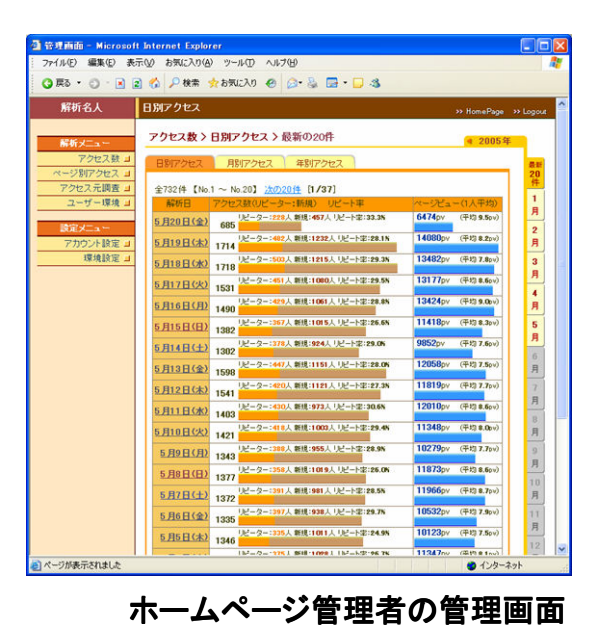

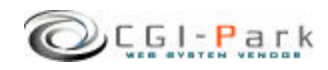

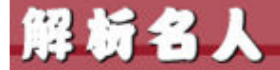

## システム管理者マニュアル Ver1.2

CGI-Park

## ✓ 管理者アカウントを作成する

管理者アカウントの新規作成を行なうことができるのは、「システム管理者」のみとなります。 もし、「ホームページ管理者」でログインしている場合は、システム管理者としてログインし なおしてください。

まず、管理メニューより「アカウント設定」をクリックしてください。

管理画面に登録されている管理者アカウントの一覧が表示されます。

新たに管理者アカウントを追加する場合は、「アカウントの新規作成」ボタンをクリックして ください。

管理者アカウントの登録フォームが現れるので、必要事項を記入して、「登録」ボタンを押してください。

これで、新しい管理者アカウントの登録が完了です。

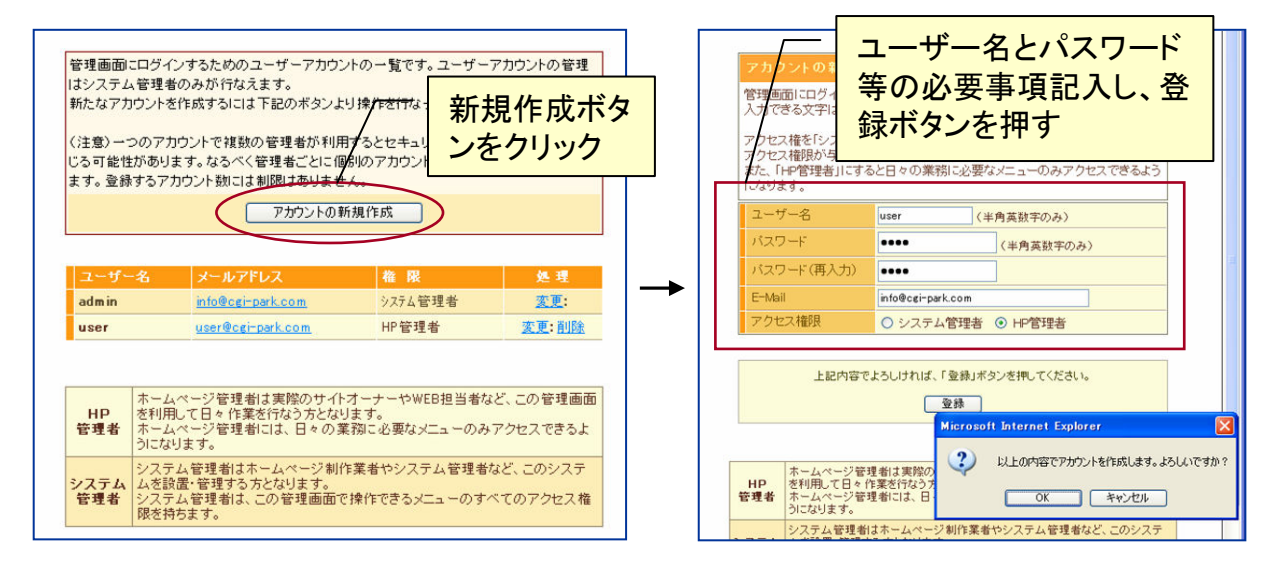

### ユーザー名

半角英数字で入力してください。ユーザー名は、一度登録すると変更することは出来ませんので、ご注意ください。

## パスワード

半角英数字で入力してください。入力されたパスワードは暗号化されて保存されるため、 パスワードを紛失してしまっても確認することが出来ません。

### E-mail

管理者のメールアドレスの登録は、必須項目となっています。必ず入力してください。 管理者メールアドレスはシステムに異常が見つかった際の緊急連絡用に利用する場合が あります。

## アクセス権限

「システム管理者」または、「HP管理者」のどちらの権限でアカウントを作成するか選択して ください。

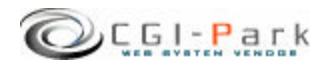

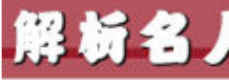

5.

CGI-Park かいせきめいじん

# 解析タグの埋め込み 5-1. ログ収集用JavaScriptの作成

システム管理者マニュアル Ver1.2

解析ログを収集するためには、解析を行いたいHTMLファイルすべてに下記のようなJav aScriptをページ内に埋め込む必要があります。

下記のJavaScriptのうち、赤色になっている箇所が設置した状況に合わせて書き換える 必要がある部分です。 ここは、サーバのルートディレクトリから見た、ログ収集用CGIプログラムまでのパスとなっ ています。

例では、「http://www.cgi-sample.com/cgi-bin/kaiseki/cgi/loging.cgi」がログ収集用CGI プログラムのURLとなるため、ルートディレクトリからのパスは「/cgibin/kaiseki/cgi/loging.cgi」となります。

<SCRIPT Language="JavaScript"> <!-document.write("<img src='/cgi-bin/kaiseki/cgi/loging.cgi?"); document.write("referrer="+document.referrer+"&"); document.write("width="+screen.width+"&"); document.write("height="+screen.height+"&"); document.write("color="+screen.colorDepth+"'>"); // --> </SCRIPT>

# 5-2. ホームページへのタグの埋め込み

埋め込むJavaScriptが完成したら、解析を行いたいHTMLファイルすべてに埋め込んで ください。

埋め込む箇所はBODYタグの中でしたら、どこでも大丈夫です。

ただし、このJavaScriptが読み込まれると、1×1ピクセルの透過GIFファイルが呼び出されま すので、この画像が呼び出されてもデザインを崩さない場所に埋め込むことをおすすめし ます。

より正確にログ解析を行うためにも、なるべくすべてのページに上記JavaScriptを埋め込むことをおすすめします。

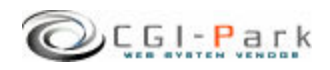

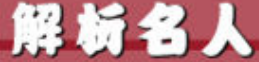

# 6. その他の技術情報 6-1 管理画面へのログ

## システム管理者マニュアル Ver1.2

6-1. 管理画面へのログイン履歴

# ✓ 管理画面へのアクセス履歴を確認する

本ソフトでは、管理画面へのアクセス履歴をすべて保存しています。記録す る項目は、「アクセス履歴」「ログイン履歴」「ログアウト履歴」で、すべての項目 に対して、「日時」「ログインユーザー名」「アクセス元ホスト情報」などが記録さ れます。

## ▶ アクセス履歴

管理画面へ一度ログインするとデフォルトでは、10日間クッキーが保存され、ログインを行なわなくても、管理画面にアクセスできるようになります。 そのようにクッキーを利用してログインした管理者の履歴を、前回のアクセス日時から6時間以上経過した場合、新たなアクセスとして記録されます。

## ▶ ログイン履歴

管理画面にユーザー名とパスワードを使ってログインした場合、ログイン履歴として記録されます。

ログイン履歴は、どのユーザーがログインしたか、また、ログインは成功したか失敗したかが記録されます。

たとえば、登録されていないユーザー名で何度もログインを行なって失敗している 形跡があると、悪意のある第三者が不正にログインを行なおうとしている痕跡かもし れません。

## ▶ ログアウト履歴

管理画面からログアウトを行なった、ユーザーと日時、ホスト名が記録されます。

| http://192.168.1.15                                                   | i6 - 管理画面 - Microso                 | oft Internet Ex | plorer       |               |            |
|-----------------------------------------------------------------------|-------------------------------------|-----------------|--------------|---------------|------------|
| - ファイル(E) 編集(E) 表                                                     | 示( <u>V</u> ) お気に入り( <u>A</u> ) ツー) | いの ヘルプ(日)       |              |               | <b>A</b> * |
| 3 戻る ・ 🕥 🛛 🖪                                                          | 👔 🐔 🔎 検索 📩 お気(                      | 入り 🙆 🍰          | 🍇 📴 • 🖵 🤹 👘  |               |            |
| 解析名人                                                                  | ログイン履歴                              |                 |              |               |            |
|                                                                       |                                     |                 |              | >> nomePage > | > Logout   |
| 解析メニュー                                                                |                                     | <u>アクセス記録</u>   | ログイン記録 ログ7   | アウト記録         |            |
| アクセス数 コ                                                               | Alt INa 1 an No A                   | 1.7.1           |              |               |            |
| ページ別アクセス 🔳                                                            | 王4]中 [N0.1 ··· N0.4]                | フーザー名           | フテータス        | ホストタ          |            |
| アクセス元調査 🔳                                                             | 2005-09-17 23:18:05                 | admin           | ログイン成功       | MILLENIA-SGI  |            |
| ユーザー環境 日                                                              | 2005-05-21 00:21:16                 | admin           | ログイン成功       | MILLENIA-SGI  | _          |
| 設定メニュー                                                                | 2005-05-21 00:21:06                 | suda            | ログイン失敗       | MILLENIA-SGI  |            |
| アカウント設定 🔳                                                             | 2005-05-02 23:57:56                 | admin           | ログイン成功       | MILLENIA-SGI  |            |
| 環境設定」                                                                 |                                     |                 |              |               | _          |
| フォルタ設定 ヨ                                                              |                                     |                 |              |               |            |
| 管理メニュー                                                                |                                     |                 |              |               |            |
| ログイン履歴 🔳                                                              |                                     |                 |              |               |            |
| メニュー管理 ヨ                                                              |                                     |                 |              |               |            |
| ジステム情報 J     ジステム情報 J     ジェンテム 1 1 1 1 1 1 1 1 1 1 1 1 1 1 1 1 1 1 1 |                                     |                 |              |               |            |
| 19971 3 3 BL/C/112 4                                                  |                                     |                 |              |               |            |
|                                                                       |                                     |                 |              |               |            |
|                                                                       |                                     |                 |              |               |            |
|                                                                       |                                     |                 |              |               |            |
|                                                                       |                                     |                 |              |               |            |
|                                                                       |                                     |                 |              |               |            |
|                                                                       |                                     |                 |              |               |            |
|                                                                       |                                     |                 |              |               |            |
|                                                                       |                                     |                 |              |               |            |
|                                                                       |                                     |                 |              |               |            |
|                                                                       |                                     |                 | - CGI-Park - |               |            |
| <ul> <li>ページが表示されました</li> </ul>                                       |                                     |                 |              | 🔮 インターネッ      | yh         |
|                                                                       |                                     |                 |              |               |            |

ログイン履歴照会画面

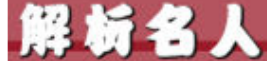

EGI-Park かいせきめいじん

# 6. その他の技術情報

システム管理者マニュアル Ver1.2

# 6-2. 管理メニューの設定

✓ 管理画面のメニューアクセス権限を設定する

管理画面の左側メニューのアクセス権限設定が行なえます。 システム管理者向けのメニューなのか、ホームページ管理者向けのメニュー なのかを切り替えます。 通常は特に変更する必要はありませんが、システム管理者向けのメニューを ホームページ管理者でもアクセスできるようにしたり、逆にホームページ管理 者向けのメニューをシステム管理者専用のメニューに変更したりする際に、こ こで設定を行ないます。

管理メニューのアクセス権限を変更する場合は、チェックボックスのチェックを変更して、「アクセス権限の変更」ボタンをクリックしてください。

メニューをシステム管理者権限にして、ホームページ管理者にはアクセスできないようにするには、アクセス権限のチェックボックスにチェックを付けてください。

| 東京・・・・・・・・・・・・・・・・・・・・・・・・・・・・・・・・・・・・                                                                            | → 検索 会お気に<br>コー管理(システム)<br>管理画面の左側メニュー<br>管理メニューのアクセス<br>塚の変更」ボタンをグリ・<br>メニュー<br>メニュー<br>メニュー | 入り ② ②・③ ○・□ ③ 管理者専用メニュー) 一の設定が行なえます。 権限を変更する場合は、チェックボックスのチェック<br>クしてください。 指権限にして、ホームページ管理者にはアクセス <sup></sup><br>ボックスにチェックを付けてください。 ロンクを | ≫ HomePage ⇒ Logo<br>を変更して、「アクセス権<br>ききないようにするには、  |
|----------------------------------------------------------------------------------------------------|-----------------------------------------------------------------------------------------------|----------------------------------------------------------------------------------------------------|----------------------------------------------------|
| 解析名人 メニ<br>第析メニュー<br>アクセス数 =<br>ページ別アクセス =<br>アクセス元調査 =<br>ユーザー環境 =<br>注意定メニュー<br>アカウント設定 =<br>環境設定 =<br>フォルダ設定 = | ュー管理(システム)<br>管理画面の左側メニュー<br>管理メニューのアクセス<br>なの変更にポタンをグリ・<br>メニューをシステム管理<br>アクセス権限のチェック        | 管理者専用メニュー)<br>ーの設定が行なえます。<br>権限を変更する場合は、チェックボックスのチェック<br>パンてください。<br>者権限にして、ホームページ管理者にはアクセス <sup></sup><br>ボックスにチェックを付けてください。            | ≫ HomePage ⇒> Logo<br>を変更して、「アクセス権<br>ききないようにするには、 |
| 解析メニュー<br>アクセス数 ゴ<br>ページ別アクセス ゴ<br>アクセス元調査 ゴ<br>ユーザー環境 ゴ<br>読定メニュー<br>アカウント設定 ゴ<br>フォルダ設定 ゴ<br>フォルダ設定 ゴ           | 管理画面の左側メニュ<br>管理メニューのアクセス<br>限の変更ポタンを分り:<br>メニューをシステム管理<br>アクセス権限のチェック                        | ーの設定が行なえます。<br>権限を変更する場合は、チェックボックスのチェック<br>ダンてください。<br>者権限にして、ホームページ管理者にはアクセス・<br>ボックスにチェックを付けてください。                                     | を変更して、「アクセス権                                       |
| 武定メニュー     アカウント設定      二     環境設定      コ     フォルダ設定      コ                                                       | - <u>-</u> -                                                                                  | リンク先                                                                                                    |                                                    |
| 77557 ix定 コ<br>環境設定 コ<br>フォルダ設定 コ                                                                                 |                                                                                               |                                                                                                    | 「マクラフ羅服」                                           |
| フォルダ設定 🗉                                                                                                    | 解析メニュー                                                                                        |                                                                                                    | システム管理者                                            |
|                                                                                                    | アクセス教                                                                                         | admin.c∉i?html=count                                                                                                    | <ul> <li>システム管理者</li> </ul>                        |
| 管理メニュー                                                                                                    | ページ別アクセス                                                                                      | admin.cgi?html=page                                                                                                    | <ul> <li>システム管理者</li> </ul>                        |
| ログイン履歴 ヨ                                                                                                    | アクセス元調査                                                                                       | admin.cgi?html=request                                                                                                    | システム管理者                                            |
| ○○○○○○○○○○○○○○○○○○○○○○○○○○○○○○○○○○○○                                                                              | ユーザー環境                                                                                        | admin.cgi?html=user                                                                                                    | システム管理者                                            |
| システム情報 ヨ                                                                                                    | 設定メニュー                                                                                        |                                                                                                    | □ システム管理者                                          |
| 脾杯の少配進力法コ                                                                                                    | アカウント設定                                                                                       | admin.cgi?html=account                                                                                                    | □ システム管理者                                          |
|                                                                                                    | 環境設定                                                                                          | admin.cgi?html=conf                                                                                                    | □ システム管理者                                          |
|                                                                                                    | フォルダ設定                                                                                        | admin.cgi?html=folder                                                                                                    | ☑ システム管理者                                          |
|                                                                                                    | 管理メニュー                                                                                        |                                                                                                    | ✓ システム管理者                                          |
| 1                                                                                                    | ログイン履歴                                                                                        | admin.cgi?html=login&action=check                                                                                                    | ☑ システム管理者                                          |
|                                                                                                    | メニュー管理                                                                                        | admin.cgi?html=menu&action=setup                                                                                                    | ☑ システム管理者                                          |
|                                                                                                    | システム情報                                                                                        | admin.cgi?html=admin&action=show_license                                                                                                 | ☑ システム管理者                                          |
|                                                                                                    | 解析タグ記述方法                                                                                      | admin.cgi?html=tag                                                                                                    | ☑ システム管理者                                          |
|                                                                                                    |                                                                                               | アクセス権限の変更                                                                                                    |                                                    |

メニュー設定画面

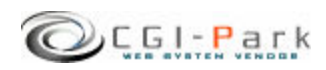

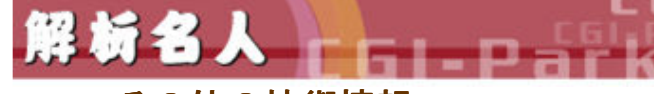

CEL-Park かいせきめいびん

6. その他の技術情報

システム管理者マニュアル Ver1.2

# 6-3. 本ソフトのライセンス情報について

管理メニューの「システム情報」を選択すると、本ソフトに登録しているライセン ス情報や商品のバージョン情報が確認できます。

また、CGI-Parkの商品データベースにアクセスし、最新のアップデートファイルが公開されていないか、確認します。もし、最新のアップデートファイルが公開されていれば、アップデート情報の欄に「最新のアップデートファイルが公開されています」といったメッセージが表示され、アップデートファイルが公開されているページのリンクが表示されます。

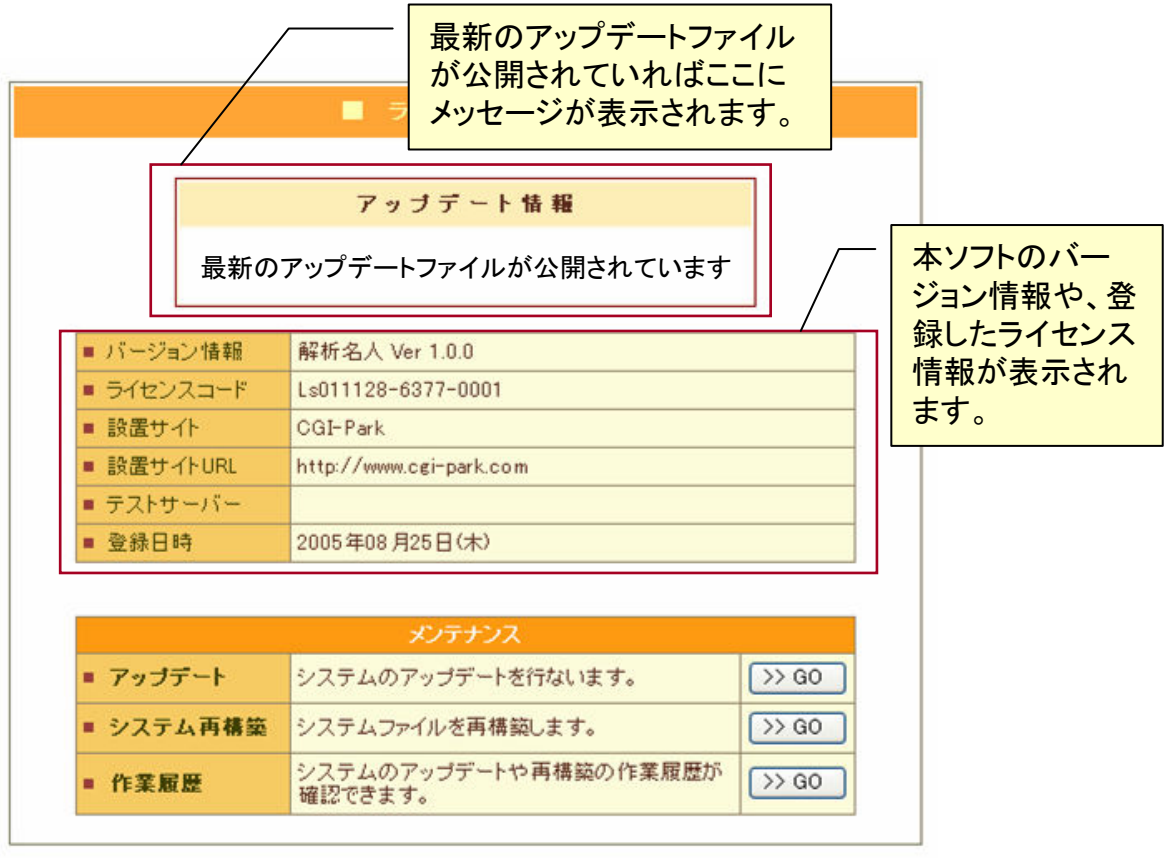

システム情報

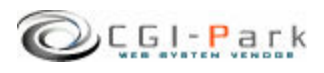

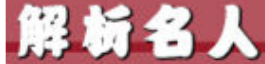

CEl-Park かいせきめいびん

# 6. その他の技術情報

システム管理者マニュアル Ver1.2

# 6-4. システムのアップデート (1/2)

# ✓ アップデートについて

CGI-Parkのホームページより最新版のアップデートファイルを入手したら、管理メニューの「システム情報」より、アップデート作業を行なうことが出来ます。 アップデートファイルは、必ず現在利用している製品のバージョンに対応した ものを入手してください。 アップデートファイルが複数公開されている場合は、一番古いものから順に 当てていってください。順番を間違えると正しくアップデートが行なわれませ ん。

# ✓ アップデートファイルの種類

アップデートファイルには2種類あり、一つはプログラムファイルや設定ファイルを新しいものにおきかえるというもので、もう一つは実行ファイルが含まれており、アップデートを実行するとプログラムが起動し、システム内の情報を書き換えるタイプのものです。アップデートファイル内に「exe.pl」が含まれている場合は、後者の実行ファイル入りのアップデートファイルとなります。

# ✓ 注意事項

・本ソフトは、基本的には改造不可としていますが、もし、何らかの改造を加えた場合は、アップデートを行なうことで、改造を施したファイルが最新のファイルに上書きされ、元に戻ってしまう可能性があります。 独自に改造を行なっている場合は、アップデートは行わないでください。

・アップデート処理は、設置しているサーバの環境により正しく行えない場合もあるかもしれません。万が一のトラブルに備え、事前にログファイル等をバックアップしてからアップデートを行なうことをおすすめします。
 万が一アップデートにより、システムが破損してしまった場合でも、当社では一切責任を負いかねますので、アップデートを実施する際は、バックアップをとった上で自己の責任において実施してください。

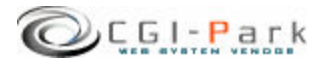

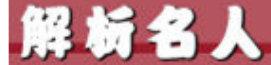

CEI-Park かいせきめいじん

システム管理者マニュアル Ver1.2

6. その他の技術情報
 6-4. システムのアップデート(2/2)

F. Par

- ✓ アップデートの開始
  - 1. 管理メニューの「システム情報」を選択し、「アップデート」という項目のボタンをクリックします。
  - 「参照」ボタンをクリックし、CGI-Parkホームページより入手したアップデートファイル (拡張子が.cpmとなっているファイル)を選択し、「開く」ボタンを押してください。(図 1)
  - ファイルを選択したら「確認」ボタンをクリックしてください。誤ったアップデートファイルを選択したら、エラーメッセージが表示されます。正しいファイルを選択しなおしてください。
     正しいアップデートファイルを選択したら、アップデート内容の説明や、更新対象のファイル等の情報が確認できます。(図2)
  - 4. アップデート情報を確認し、内容に問題がなければ「アップデート実行」ボタンを押してください。アップデートが実行され、システムの更新が開始されます。
  - 5. アップデート処理が終了すると、アップデートの完了画面が表示されます。これで アップデート処理は正常に終了しました。

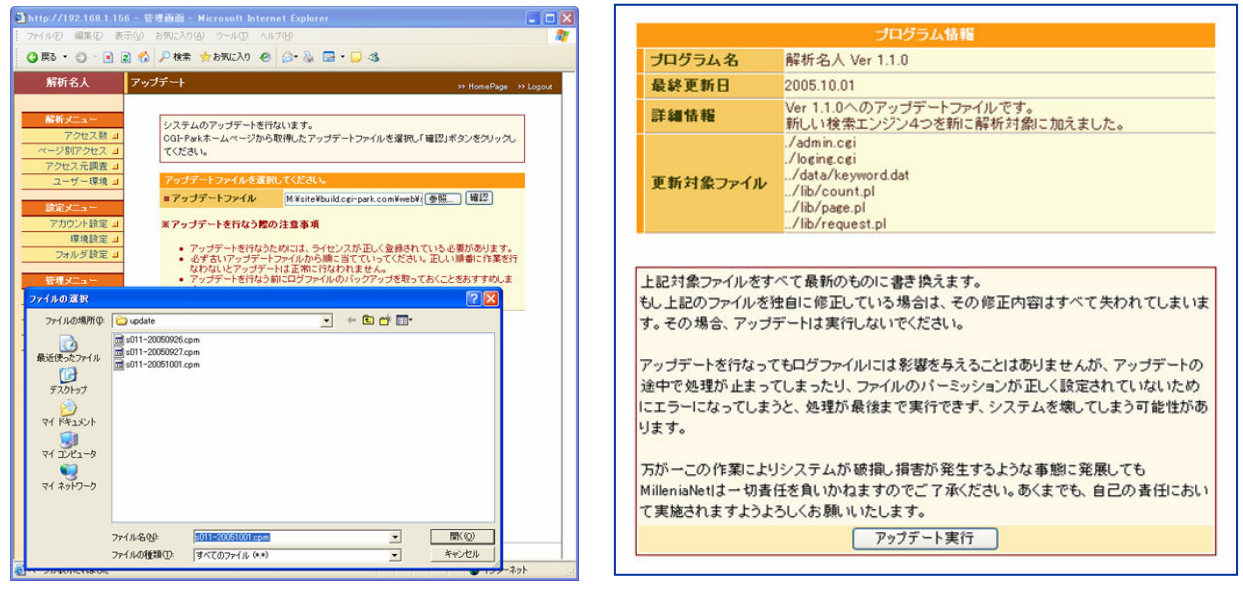

図1:アップデートファイルの選択

図2:アップデートファイルの確認

✓ アップデート履歴の確認
 アップデートを行なった日時や処理内容が履歴として保存されます。
 「システム情報」ページの作業履歴の項目のボタンをクリックすると今まで行なったアップデート作業等が表示されます。

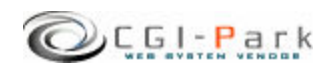

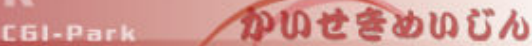

# 6. その他の技術情報 6-5. システムの再構築

✓ システムの再構築について プログラムファイルやHTMLデザインファイル等が万が一破損して正しく処理 が行えなくなってしまった場合、最後にアップデートを行ったときの状態にシ ステムを復元することが出来ます。

# ✓ 再構築を実行するうえでの注意事項

・本ソフトは、基本的には改造不可としていますが、もし、何らかの改造を加えた場合は、再構築を行なうことで、改造を施したファイルが元のファイルに上書きされ、元に戻ってしまう可能性があります。

・再構築処理は、設置しているサーバの環境により正しく行えない場合もある かもしれません。万が一のトラブルに備え、事前にログファイル等をバックアッ プしてから再構築を行なうことをおすすめします。 万が一再構築により、システムが破損してしまった場合でも、当社では一切責 任を負いかねますので、再構築を実施する際は、バックアップをとった上で自

# ✓ 再構築を実行する

 管理メニューの「システム情報」を 選択し、システム再構築の項目の ボタンをクリックしてください。

己の責任において実施してください。

- 再構築の確認画面が表示されます。(図1) 更新対象ファイルという項目で表示されているファイルが、再構築を実行するファイルの一覧です。 もしこの中に更新したくないファイルが含まれている場合は、再構築は行わないでください。再構築を行なうことで、初期状態に戻ってしまいます。
- 3. 更新ファイルを確認し、再構築を 行なってもよろしければ「再構築を 実行」ボタンをクリックしてください。 再構築の処理が開始されます。
- 処理が完了すると、再構築の完了 画面に切り替わります。これで、再 構築処理が正常に終了しました。

| プログラム情報  |                                                                                                    |
|----------|----------------------------------------------------------------------------------------------------|
| プログラム名   | 解析名人 Ver 1.0.0                                                                                                    |
| 最終更新日    | 2005.09.27                                                                                                    |
| 更新対象ファイル | /admin.cei<br>/logim.cei<br>/logim.cei |

図1:再構築の確認画面

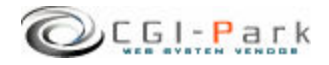